# https://drugdb.jp

## 注射薬調剤監査マニュアル

## 電子版

## 利用開始手順

2022年11月1日改訂

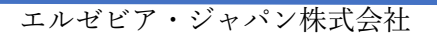

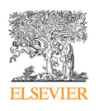

|     | 目次                         |
|-----|----------------------------|
| 1.  | ご利用の基本的な考え方3               |
| 2.  | 管理者アカウントでの初期ログイン4          |
| 3.  | 他の利用ユーザーの登録7               |
| 3.1 | ユーザーの登録7                   |
| 3.2 | ユーザーの削除9                   |
| 3.3 | ユーザーの パスワード・ユーザー権限・部門の変更10 |
| 4.  | ユーザーの一括登録11                |
| 4.1 | 新規にユーザーを追加する場合12           |
| 4.2 | 既存のユーザーを更新する場合12           |
| 5.  | 契約延長の設定                    |
| 6.  | 利用者ユーザー数の追加15              |
| 7.  | 利用終了日間近および利用終了日後の表示について16  |

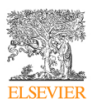

#### 1. ご利用の基本的な考え方

- ・利用者登録開始には、購入時に受領する管理者ログイン情報が必要です。
  - 1) ユーザー名
  - 2) パスワード
  - 3)施設コード(8桁数値)
- ・1つのご契約で管理者アカウント自身での利用を含めて5ユーザーのご利用が可能です。

(初期アカウント以外のご登録をいただく画面で残アカウント数が確認できます)(項目3)

- ・5名以上のご利用の場合には別途 PIN コードを購入いただき、画面上にて追加いただく必要があります。(項目5)
- ・基本的なログイン情報はユーザー名、パスワード、施設コードのセットとなりますが、

管理者、利用者ともに、メールアドレス登録後、登録したメールアドレスが重複していない限りは、メールアドレス +パスワードにてログインが可能になります。

・ご利用期限の前には PIN コードを購入いただき、契約延長処理をサイト上にて実施いただく

必要があります。(項目5)

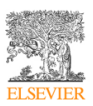

## 2. 管理者アカウントでの初期ログイン

- 1) 初期ログイン情報でログインします。
  - サイトURL:https://drugdb.jp

| ■注射薬調剤監査マ<br>ELSEVIER ニュアル                                                                                                    | 製品パンフレット                                                                                                    |
|----------------------------------------------------------------------------------------------------|----------------------------------------------------------------------------------------------------|
| 注射薬調剤                                                                                                    | 監査マニュアル(電子版)                                                                                                    |
| <b>注射薬調剤</b><br><sup>監査マニュアル</sup>                                                                                                    | ・電子版のPoint           ・院内のPC、iPadを用いて、いつでも、どこからでもチェックできる           ・検索機能により、すばやく対象注射薬を探し出すことができる           ・対象薬剤のリスト入力により、薬剤間の配合可否をチェック可能<br>(2薬剤間)           ・新薬情報など最新の内容を毎年追加/更新 |
| 電子版<br>「非伊斯子<br>「計伊斯子<br>「計伊斯子<br>」<br>「計教期前<br>監衣マニュアル編集表は会<br>・ PC、タブレット客で、<br>いつてもどでもクチレス可能<br>・ 経験開て、すずやく対象上報題を提し出そる<br>・ 配合変化の決定版 ! / | <ul> <li>本製品の特徴</li> <li>日常繁用されている静注用法を有する注射薬約500品目のデータを掲載</li> <li>注射薬調剤監査に必要な情報が分かりやすくまとめられたマニュアル</li> </ul>                                                                    |

「ご利用はこちらから」をクリックしてください。

2) 書店より購入した際のログイン情報をログイン画面で入力して、ログインボタンをクリックします。

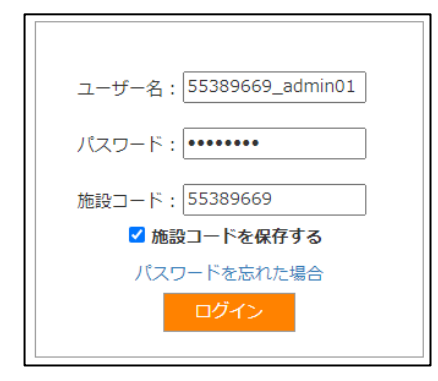

3) 利用規約、プライバシーポリシー、ユーザー同意書をお読みいただき、同意いただける場合は「同意してログイ

ンする」ボタンを押してください。(※同意いただけない場合は、製品をご利用いただくことができません。)

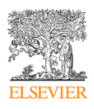

| ご利用                        | 条件<br>記載の条件(以下「ご利用条件」といいます)は、お客様がエルゼビア社の注射薬調剤監査マニコ                 |
|----------------------------|--------------------------------------------------------------------|
| 総称し                        | ,て「本サイト」といいます)をご利用されるにあたって適用されるものです。                               |
| 本<br>サ<br>イ<br>び<br>免<br>責 | 、<br>トヘのアクセスまたは本サイトのご利用により、お客様はご利用条件に同意したものとみなされま<br>(事項を含むものとします。 |
| ご利用                        | 条件に同意いただけない場合は、本サイトのご利用をお控えください。                                   |
| 変更に                        | 2017                                                               |
| エルセ                        | ビアは、ご利用条件について、お客様への事前の通知なしにいつでも変更、追加、削除等を実行す                       |
| たもの                        | )とみなされます。                                                          |
| 著作権                        | および利用制限                                                            |

同意してログインする

4)ご利用の施設名、新パスワードおよびメールアドレスを入力して、更新ボタンを押します。

(パスワードは 7~20 文字。英数字および !#\$\_\*+.- の記号が使用可能です。特に使用必須文字種類など

の条件はありません)

| 施設名: *        |    |
|---------------|----|
| 新パスワード: *     |    |
| 新パスワード(確認用):* |    |
| メールアドレス:*     |    |
|               |    |
|               | 更新 |

5) メールが送信され、「送信完了の確認画面」が表示されます。

メールが届きましたらメールに含まれるリンクをクリックしてサービス利用を開始してください。メールが届か

ない場合は迷惑メールフォルダもご確認ください。

それでもご登録が完了できない場合にはお問い合わせフォームよりご連絡ください。

| 確認メールが送信されています。                                                                                                    |  |
|----------------------------------------------------------------------------------------------------|--|
| メールが届きましたらメールに含まれるリンクをクリックしてサービス利用を開始してください。<br>メールが届かない場合は迷惑メールフォルダもご確認ください。<br>それでもご登録が完了できない場合にはお問い合わせフォームよりご連絡ください。 |  |
| メールを再送するログイン画面へ戻る                                                                                                    |  |

6) 「【注射薬監査マニュアル 電子版】 登録メール」という件名のメールが配信されます。メール中のリンクをクリ

ックして、利用開始してください。

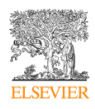

注射薬監査マニュアル 電子版へのご登録、ありがとうございました。

下記のリンクをクリックしていただくことで登録が完了します。 https://drug.jpuat2016.uat-hs.com/EmailVerification.aspx?v=1&email=

クリック後にブラウザ上で表示されるメッセージ:

#### メールアドレスの確認が完了しました

メールアドレスの完了が完了しました。 自動的にリダイレクトされます。 18 seconds. もし転送されない場合には こちら のリンクをクリックしてください。

\_\_\_\_\_

7) 登録が完了すると、サービスが利用開始可能になります。

| 注射薬調剤    |        |            |        |         |                                                  | ログアウト  | 55389669 - 55389669_admin01 55389669_admin01 様 |
|----------|--------|------------|--------|---------|--------------------------------------------------|--------|------------------------------------------------|
| 監査マニュアル  | 施設管理 🗸 | アクセスレポート 🔹 | 薬剤比較   | 莱剂一覧    | ブックマーク                                           |        | 薬剤詳細:薬剤名を入力  ▼                                 |
| 複数注射剤配合変 | 劉化     | c          | [○×△判謝 | 温準はこちら. | 参照をクリックすると相手葉の配合情報を表示、実際の配合に当たっては各配合条件を確認してください] |        |                                                |
|          |        | 一括クリア 🗙    |        |         |                                                  | pH変動試験 |                                                |
|          | ¥      |            |        |         |                                                  |        |                                                |
|          |        |            |        |         |                                                  |        |                                                |

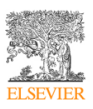

### 3. 他の利用ユーザーの登録

・管理者ログイン>施設管理>ユーザー管理により、ユーザーを個別に登録可能です。

| 注射薬調剤<br>監査マニュアル | 施設常理 マクセスレポート           | ▼ 配合変化 薬剤一覧 ブックマーク | ,           |   |
|------------------|-------------------------|--------------------|-------------|---|
| 施設情報管            | -<br><sup>-</sup><br>7理 | 施設契約管理             | ユーザー管理      |   |
|                  | 1002 HPF31              |                    |             |   |
| 施設名:             | 部門: 全表                  | ☆ ユーザー権限: [選       | 択してください] 🗸  |   |
| ユーザー名:           | 姓:                      | 名:                 | ユーザー状況: 公開中 | ~ |
|                  |                         |                    |             |   |
| 検索 ユー            | チー追加 ダウンロード             | 一括更新·登録            |             |   |

1) 管理者アカウントで施設管理→ユーザー管理→ユーザー追加ボタンをクリックします。下記の画面が起動され

ます。

| 施設名: *                                                                                                    |                                                                                                    |                                      |
|----------------------------------------------------------------------------------------------------|----------------------------------------------------------------------------------------------------|--------------------------------------|
| ユーザー名: *                                                                                                    |                                                                                                    |                                      |
| メールアドレ                                                                                                    | {: *                                                                                                    |                                      |
| パスワード:*                                                                                                    |                                                                                                    |                                      |
| 姓名:*                                                                                                    |                                                                                                    |                                      |
| ユーザー権限                                                                                                    | *<br>[選択してください]                                                                                                    |                                      |
| 部門:                                                                                                    |                                                                                                    |                                      |
| <ul> <li>◆ユーザー進</li> <li>1)ユーザー</li> <li>ログイン</li> <li>2)全てのコーザー</li> <li>ログイン</li> <li>登録されたコ</li> <li>各利用者がロ</li> </ul> | 別加時の注意◆<br>・間で同一のメールアドレスを利用する場合。ユーザー名はそれぞれ固れ<br>・時には、登録されたユーザー名、パスワード、施設コードでログイン<br>ニーザーで異なるメールアドレスを利用する場合。<br>・名とメールアドレスは同じものを入力されることを推奨いたします。<br>・時には、登録されたメールアドレスとパスワードのみでログイン可能<br>ニーザー情報(ユーザー名、パスワード、施設コード)は各利用者へごよ<br>ログインする際に必要となります。 | 有の名称を登録します。<br>します。<br>です。<br>連絡下さい。 |
| 追加                                                                                                    | キャンセル                                                                                                    |                                      |

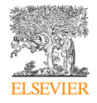

ユーザー権限:以下の2つからどちらかを選択下さい。

PIN契約 管理者:ユーザー登録・編集作業等が可能な権限です

PIN契約 利用者:閲覧のみ可能な権限です。

2) 必要情報を入力して、「追加」を押します。レコード確認画面が表示されます。

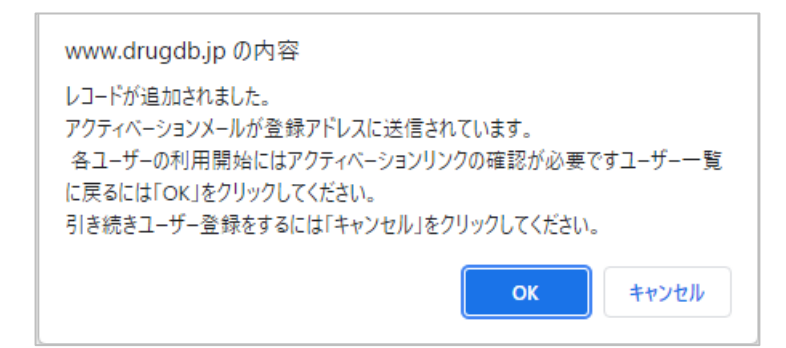

3) レコード確認画面の「OK」ボタンをクリックすると、ユーザー一覧画面へ遷移します。

・ユーザー作成完了と同時にアクティベーションメールが該当ユーザーのメールアドレスへ送信されます。

#### ● 利用者のログイン

1) 「【注射薬監査マニュアル 電子版】 登録メール」という件名のメールが配信されます。 メール中のリンクをクリ

ックして、利用開始してください。

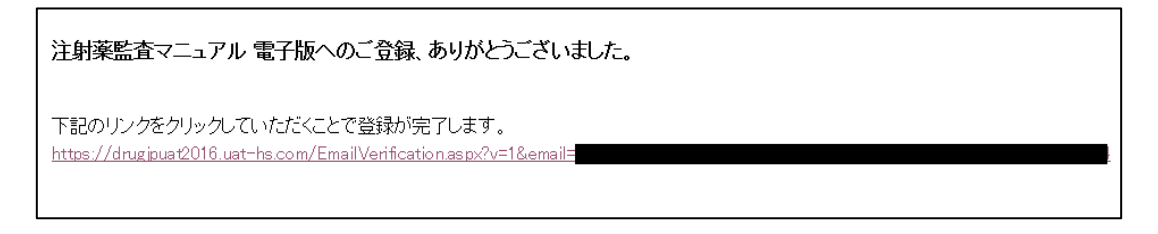

1) ログイン画面でユーザー名、パスワード、施設コードを入力、ログインボタンをクリックすると、ログインしま

す。

・ユーザー情報(ユーザー名、パスワード、施設コード)は別途、初期ユーザーである施設内管理者様から各ユーザ

ー様にお伝えいただく必要があります。各利用者もご登録メールアドレスが重複していない場合には施設コード

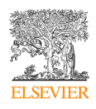

の入力は省略でき、メールアドレス(ユーザー名欄に入力)、パスワードでログインできます。

| メンバーログイン     |  |
|--------------|--|
| ユーザー名:       |  |
| user01       |  |
|              |  |
| パスワード:       |  |
| •••••        |  |
|              |  |
| 施設コード:       |  |
| 55389669     |  |
| バスワードを忘れた場合  |  |
| ■ 施設コードを保存する |  |
| ログイン〉        |  |
|              |  |

### 3.2 ユーザーの削除

#### 3.2.1 一時削除

・削除(×)ボタンをクリックします。該当ユーザーが一時削除されます。

・一時削除状態にあるユーザー名と同じユーザー名は作成では使用できません。(同じユーザー名の登録を希望さ

れる場合は、後述する完全削除を実施いただく必要があります)

| 施設名<br>ユーサ | ;:<br><sup>:</sup> 一名: | 10688442 | 2                        | 部門:<br>姓:          | 全表示                                  | <ul><li>ユーザー権限:</li><li>名:</li></ul> | [選択してください] | ▼<br>ユーザー状況: | 公開中   | ~  |      |           |              |        | -           |
|------------|------------------------|----------|--------------------------|--------------------|--------------------------------------|--------------------------------------|------------|--------------|-------|----|------|-----------|--------------|--------|-------------|
|            | 枝茶                     | 2        | ユーザー追加                   | ダウンロード             | 一括更新・登録                              |                                      |            |              |       |    |      |           | 残アカウント数/ご利用可 | 「能アカウン | - 卜数: 13/14 |
| No         | . 施設                   | 8        | 姓 (漢字/ふり                 | がな)                | 名(漢字/ふりがな)                           | ユーザー                                 | -8         | メールアドレス(オブ   | (ション) | 役職 | 8662 | ユーザー権限    | 利用状況         | 編集     | 削除          |
| 1          | 10685                  | 3442     | 10688442_a<br>10688442_a | admin01<br>admin01 | 10688442_admin01<br>10688442_admin01 | 1068844                              | 42_admin01 | com.cn       |       |    |      | PIN契約 管理者 | アクティブ        | /      | ×           |
| 2          | 10685                  | 3442     | 姓名テスト1                   |                    |                                      | 1068844                              | 12_test1   | com.cn       |       |    |      | PIN契約 利用者 | アクティブ        | 1      | ×           |
| 1          |                        |          |                          |                    |                                      |                                      |            |              |       |    |      |           |              |        |             |
| 1          |                        |          |                          |                    |                                      |                                      |            |              |       |    |      |           |              |        |             |

#### 3.2.1 ―時削除ユーザーの復帰

・検索条件のユーザー状況に「削除済み」を選択して、検索ボタンをクリックします。一時削除済みのユーザーが

表示されます。

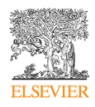

・一時削除されたユーザー一覧の「復帰(+)」ボタンをクリックします、該当ユーザーが再度有効になります。

| 施設名:<br>ユーザー名: | 10688442     | 部門:<br>姓: | 全表示         | <ul> <li>ユーザー権限:</li> <li>名:</li> </ul> | [選択してください] ・ | ユーザー状況:   | 削除済み > |    |           |         |        |       |           |
|----------------|--------------|-----------|-------------|-----------------------------------------|--------------|-----------|--------|----|-----------|---------|--------|-------|-----------|
| 极常             | ユーザーi&til    | ダウンロード    | 一括更新·登録     |                                         |              |           |        |    |           | 残アカウント数 | /ご利用可能 | ミアカウン | 卜數: 13/14 |
| No. 施設         | 投名 姓 (漢字/ふり) | yiz)      | 名 (漢字/ふりがな) | ユーザー名                                   | メールアドレス      | ス (オプション) | 役職     | 部門 | ユーザー権限    | 利用状况    | 編集     | 削除    | 復帰        |
| 1 106          | 88442 姓名デスト1 | 地名デスト1    |             | 10688442_te                             | st1          | .com.cn   |        |    | PIN契約 利用者 | アクティブ   | 1      | ×     | +         |
|                |              |           |             |                                         |              |           |        |    |           |         |        |       |           |

#### 3.2.2 完全削除

・一時削除したユーザーを完全削除することができます。検索条件のユーザー状況に「削除済み」を選択して、検

索ボタンをクリックします。一時削除済みのユーザーが表示されます。

| 施設名:<br>ユーザー名: | 10588442     | 部門:<br>姓: | 全表示         | <ul> <li>ユーザー権限:</li> <li>名:</li> </ul> | [選択してください] く | ユーザー状況:   | 削除済み > |    |          |         |       |       |           |
|----------------|--------------|-----------|-------------|-----------------------------------------|--------------|-----------|--------|----|----------|---------|-------|-------|-----------|
| 枝素             | ユーザー追加       | ダウンロード    | 一括更新·登録     |                                         |              |           |        |    |          | 残アカウント数 | ご利用可能 | £アカウン | 卜数: 13/14 |
| No. 施設         | 名 姓 (漢字/赤)   | つがな)      | 名 (漢字/ふりがな) | ユーザー名                                   | メールアドレス      | く (オプション) | 役職     | 部門 | ユーザー権限   | 利用状況    | 編集    | 削除    | 復帰        |
| 1 1068         | 18442 姓名テスト1 |           |             | 10688442_te                             | ist1         | .com.cn   |        |    | PIN契約利用權 | アクティブ   | 1     | ×     | +         |
| 1              |              |           |             |                                         |              |           |        |    |          |         |       |       |           |

・削除(×)ボタンをクリックします。該当ユーザーが完全削除されます。

| 施設名:<br>ユーザー名: | 10688442 | 郎門:<br>姓: | 全表示     | ・ ユーザー権限:<br>名: | [避択してください] ・ | ,<br>ユーザー状況: | 削除済み 💙 |   |                     |     |
|----------------|----------|-----------|---------|-----------------|--------------|--------------|--------|---|---------------------|-----|
| 校常             | ユーザー追加   | ダウンロード    | 一抵更新·登録 |                 |              |              |        | 残 | アカウント数/ご利用可能アカウント数: | 4/4 |
| レコードが見         | つかりません.  |           |         |                 |              |              |        |   |                     |     |

#### 3.3 ユーザーの パスワード・ユーザー権限・部門の変更

・ユーザー情報一覧の編集ボタンをクリックします。編集画面が起動されます。

パスワード変更の場合にはパスワード欄右側の「パスワードを入力・更新する」のボタンを押すと変更可能にな

ります

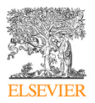

| 施設名: *     | (10688442) 10688442    | ~          |
|------------|------------------------|------------|
| ユーザー名:*    | 10688442_test1         |            |
| メールアドレス: * | liuxj120774@dhc.com.cn |            |
| パスワード: *   |                        | パスワードを更新する |
| 姓名:*       | 姓名テスト1                 |            |
| ユーザー権限:*   | PIN版約 利用着              | ~          |
| 8013:      |                        | A.         |
|            |                        |            |
|            |                        |            |
|            |                        |            |
|            |                        |            |
|            |                        |            |
|            |                        |            |
|            |                        |            |
|            |                        | Ψ          |
| 更新         | 第2 キャンセル               |            |
|            |                        |            |
|            |                        |            |

・入力項目を修正して、「更新」ボタンを押すと、ユーザー情報が更新されます。

| 商政名:<br>ユーザー | -6:      | 1442 部門:<br>比:<br>ユーザー酸 ダウンロード       | 全表示 ▼<br>                            | ユーザー増築:<br>[道沢してください]<br>名: | ▶<br>ユーザー状況: 公開中 | ۷  |     |             |             |       |          |
|--------------|----------|--------------------------------------|--------------------------------------|-----------------------------|------------------|----|-----|-------------|-------------|-------|----------|
|              |          |                                      |                                      |                             |                  |    |     |             | 務アカウント数/ご利用 | 打成アカウ | じト数: 3/4 |
| No.          | 推設名      | # (##/3/3/0)                         | 8 (89/3/340)                         | ユーザー名                       | メールアドレス(オプション)   | 88 | 873 | ユーザー機械      | 利用状況        | 2.8   | 制味       |
| 1            | 10688442 | 10688442_admin01<br>10688442_admin01 | 10688442_admin01<br>10688442_admin01 | 10688442_admin01            | hc.com.on        |    |     | P24(第1) 管理者 | 707-17      | 1     | ×        |
| 2            | 20688442 | 地名伊ストス                               |                                      | 10686442_test1              | the com.en       |    |     | 和限日利用着      | 799-17      | 1     | ×        |
| 1            |          |                                      |                                      |                             |                  |    |     |             |             |       |          |

### 4. ユーザーの一括登録

・管理者ログイン>ユーザー管理> 一括更新・登録により、ユーザーの一括登録が可能です。

| 商政社<br>ユーサ | :<br>'-8: | 10688442 | 2                          | 調査:<br>注:      | 全義示<br>- 서희는 PM                      | <ul> <li>ユーザー権限:</li> <li>名:</li> </ul> | [進沢してください] | ▼<br>ユーザー状況 | : 公開中 | ¥  |     |            |            |        |           |
|------------|-----------|----------|----------------------------|----------------|--------------------------------------|-----------------------------------------|------------|-------------|-------|----|-----|------------|------------|--------|-----------|
|            |           |          | 1-7-88                     | 9770-P         | -500.58                              |                                         |            |             |       |    |     |            | 残アカウント数/ご利 | 有可能アカク | うント数: 3/4 |
| No         | . 808     | 8        | E (#\$/3.95                | <b>a</b> )     | @ (#\$/3/3#G)                        | ユーザ                                     | -8         | メールアドレス (オ) | プション) | 8R | 803 | ユーザー機械     | 利用状況       | 14.5   | 制味        |
| 1          | 10688     | 1442     | 10688442_M0<br>10688442_M0 | min01<br>min01 | 10688442_admin01<br>10688442_admin01 | 1068844                                 | Q_adminit. | hc com o    | 1     |    |     | PDARIE 管理者 | 70747      | 1      | ×         |
| 2          | 10685     | 1442     | 18日デスト2                    |                |                                      | 2068844                                 | 0_test1    | the com. or | 1     |    |     | 和原始 利用者    | 70947      | 1      | ×         |
| 1          |           |          |                            |                |                                      |                                         |            |             |       |    |     |            |            |        |           |

| 新規にユーザーを追加する場合                                                                                            | 既存のユーザー情報を更新する場合                              |
|----------------------------------------------------------------------------------------------------|-----------------------------------------------|
| 1. テンプレートをダウンロードする<br>ダウンロード                                                                              | 1. ユーザーリストをダウンロードする<br>ダウンロード                 |
| 2. 新規リストを作成する                                                                                             | 2. リストを更新する<br>※以下の「リスト更新時の注意点」もご参照ください。      |
| 3. アップロードするリストを選択する ファイルを選択 選択されていません                                                                     |                                               |
| <ul> <li>チータ更新日を設定する</li> <li>(※日付は当日を指定することが可能です。当日の場合には随時処理されますた<br/>早朝3時~5時は処理が実施されません。)</li> </ul>    | 70                                            |
| 5. リストの表示をエクセルの並び順に変更する □<br>・チェックを入れて一部のユーザーをアップロード(更新/新規)した場合、エ<br>・チェックを入れずに新規ユーザーをアップロードした場合、リストの一番最終 | クセルに記載されているユーザーがリストの一番上から表示されます。<br>&に追加されます。 |
| 6. 登録する アップロード                                                                                            |                                               |

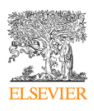

#### 4.1 新規にユーザーを追加する場合

・新規用のテンプレートをダウンロードして Excel にユーザー情報を記入します。

1)施設コードにはご自身の施設の施設コードを入力します。

2)動作に「新規作成およびメール送信」を設定します。

3) メールアドレスは必須入力です。

4) 登録できるユーザー数が残アカウント数として右上に表示されます。

・ファイルを選択してアップロードボタンをクリックすると、更新状況が表示されます。

| 更新 | 状况                                      |            |        |      |      |      |        |       |                                                     |              |      |    |
|----|-----------------------------------------|------------|--------|------|------|------|--------|-------|-----------------------------------------------------|--------------|------|----|
| N  | っ. アップロードファイル名                          | アップロード日    | レコード件数 | 新規件数 | 更新件数 | 削除件数 | 完全削除件数 | エラー件数 | アップロードをした 更新日<br>ユーザー                               | 見積もり待<br>ち時間 | 状況   | 削除 |
|    | Report_User (11)_15102021170330.xl<br>s | 2021/10/15 | 1      | 0    | 1    | 0    | 0      | 0     | 10688442_admin0 2021/10/15<br>110688442_admin<br>01 | 0~5分         | 実行待ち | ×  |

・登録後、ユーザーが一覧に表示されます。この時点ではユーザーの利用状況が「停止中」となります。アクティ

ベーションメールが各ユーザーへ送信されます。

| 施設名:<br>ユーザー? | 10688    | 442                      | 部門:<br>姓:          | 全表示 🗸                                | ユーザー権限:<br>名: | [選択してください] | *<br> | ユーザー状況:  | 公開中 | ~  |    |           |              |        |            |
|---------------|----------|--------------------------|--------------------|--------------------------------------|---------------|------------|-------|----------|-----|----|----|-----------|--------------|--------|------------|
| ų             | 索        | ユーザー追加                   | ダウンロード             | 一括更新一登録                              |               |            |       |          |     |    |    |           | 残アカウント数/ご利用司 | 「能アカウン | ント数: 13/14 |
| No.           | 施設名      | 姓(漢字/ふり                  | がな)                | 名 (漢字/ふりがな)                          | ユーザ・          | -名         | メールア  | ドレス (オプシ | ョン) | 役職 | 部門 | ユーザー権限    | 利用状况         | 編集     | 削除         |
| 1             | 10688442 | 10688442_a<br>10688442_a | edmin01<br>edmin01 | 10688442_admin01<br>10688442_admin01 | 1068844       | 12_admin01 |       | com.cn   |     |    |    | PIN契約 管理者 | アクティブ        | 1      | ×          |
| 2             | 10688442 | 姓名テスト1                   |                    |                                      | 1068844       | 42_test1   |       | com.cn   |     |    |    | PIN契約 利用者 | 停止中          | 1      | ×          |
| 1             |          |                          |                    |                                      |               |            |       |          |     |    |    |           |              |        |            |

・【注射薬監査マニュアル 電子版】 登録メールという件名のメールが配信されます。メール中のリンクをクリック

して、利用開始してください。

| 注射薬監査マニュアル 電子版へのご登録、ありがとうございました。                                                                    |
|----------------------------------------------------------------------------------------------------|
| 下記のリンクをクリックしていただくことで登録が完了します。<br>https://drugipuat2016.uat-hs.com/EmailVerification.aspx?v=1&email= |

#### 4.2 既存のユーザーを更新する場合

・ユーザーリストをダウンロードして、Excel に既存のユーザー情報を変更します。

1)動作に「更新」、「削除」、「完全削除」が設定できます。

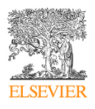

・ファイルを選択して、アップロードボタンをクリックすると、更新状況が表示されます。

| 更新 | 尤況                                      |            |        |      |      |      |        |       |                                                     |              |      |    |
|----|-----------------------------------------|------------|--------|------|------|------|--------|-------|-----------------------------------------------------|--------------|------|----|
| No | 、 アップロードファイル名                           | アップロード日    | レコード件数 | 新規件数 | 更新件数 | 削除件数 | 完全削除件数 | エラー件数 | アップロードをした 更新日<br>ユーザー                               | 見積もり待<br>ち時間 | UR.  | 削除 |
| 1  | Report_User (11)_15102021170330.xl<br>S | 2021/10/15 | 1      | 0    | 1    | 0    | 0      | 0     | 10688442_admin0 2021/10/15<br>110688442_admin<br>01 | 0~5分         | 実行待ち | ×  |

・一定時間ごに変更処理が完了します。

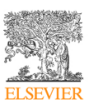

#### 5. 契約延長の設定

管理者ログイン>施設管理>PIN コード画面により、有効な PIN コードを利用して契約延長を実施します。管理

者アカウントでのみ、実施が可能です。

PIN コードを利用して契約延長を実施します。

| PINコードをフ<br>使用する                                    | く力してください<br>キャンセル                            |              |       |
|-----------------------------------------------------|----------------------------------------------|--------------|-------|
| <ul> <li>契約延長用の<br/>種別が異な</li> <li>5名ごとに</li> </ul> | のPINコードとユーザー枠追加の<br>ります。<br>朝間延長のPINコードが必要です | PIN⊐−ドは<br>。 |       |
| No.                                                 | 利用開始日                                        | 利用終了日        | ステータス |
| 契約1                                                 | 2021/11/26                                   | 2022/11/30   | 契約中   |
| 合計利用可能:                                             | ユーザー数:5                                      |              |       |

- ・PINコード画面を開くと現在の契約が表示されます(5ユーザーごとに1契約の表示になります)
- ・PIN コードが使用済みのものであった場合、エラー表示がポップアップにて表示されます。
- ・PIN コードを入力して「使用する」を押すと、

| 確認画面が表示されます。 |  |
|--------------|--|
|              |  |

| 昭約期間を1年 | ₽延長します。よろしいですか。 |            |       |
|---------|-----------------|------------|-------|
| No.     | 利用開始日           | 利用終了日      | ステータス |
| 契約1     | 2021/11/26      | 2022/11/30 | 契約中   |

・「進める」をクリックすると利用終了日が延長されます。

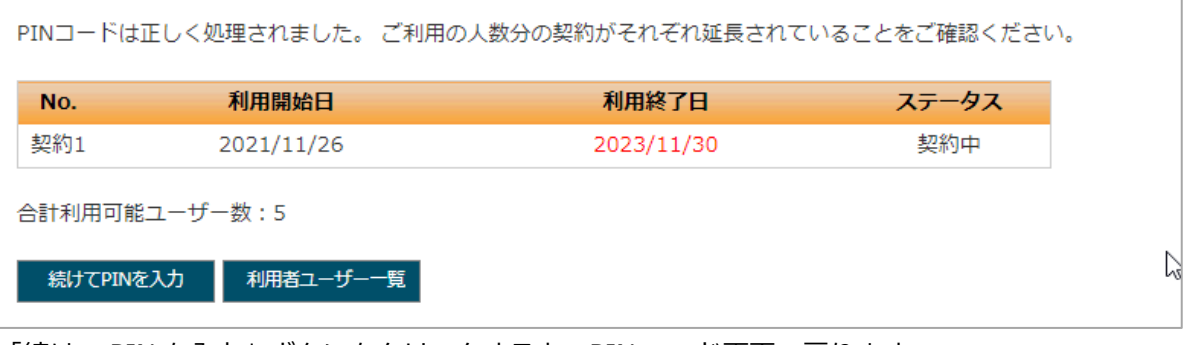

・「続けて PIN を入力」ボタンをクリックすると、PIN コード画面へ戻ります。

・「利用者ユーザー一覧」ボタンをクリックすると、利用者ユーザー一覧へ遷移します。

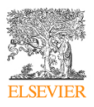

#### 6. 利用者ユーザー数の追加

管理者ログイン>施設管理>PIN コード画面により、有効な PIN コードを利用して利用者ユーザーー数の追加を 実施します。初期契約では5ユーザーまでの利用が可能ですが、5ユーザー以上でのご利用の場合、別途、利用者ユー ザー数追加用の PIN コードを購入いただく必要があります。施設管理の PIN コード画面から追加が可能です。管理者 アカウントでのみ、実施が可能です。

| PINコードを入力<br>使用する<br>・ 契約延長用のP<br>種別が異なりま<br>・ 5名ごとに期間 | りしてください<br><b>キャンセル</b><br>VINコードとユーザー枠追加のPINコードは<br><sup>ます。</sup><br>引延長のPINコードが必要です。 |            |                  |
|--------------------------------------------------------|-----------------------------------------------------------------------------------------|------------|------------------|
| No.                                                    | 利用開始日                                                                                   | 利用終了日      | ステータス            |
| 契約1                                                    | 2021/12/02                                                                              | 2022/12/31 | 契約中              |
| 合計利用可能ユー                                               | -ザー数:5                                                                                  |            | $\triangleright$ |

・ユーザー追加用の PIN コードを入力して「使用する」をクリックすると確認ダイアログが表示されます。

・「進める」をクリックすると追加が実施され、結果が表示されます。

| No. | 利用開始日      | 利用終了日      | ステータス |
|-----|------------|------------|-------|
| 契約1 | 2021/12/02 | 2022/12/31 | 契約中   |
| 契約2 | 2022/10/14 | 2023/10/31 | 契約中   |

- ・「続けて PIN を入力」 ボタンをクリックすると、 PIN コード入力欄が再度表示されます。
- 「利用者ユーザー一覧」ボタンをクリックすると、利用者ユーザー一覧へ遷移します。
- ・ユーザー―覧画面の右上でご利用可能ユーザー数が増えていることが確認可能です。

| No. | 施設名 | 姓(漢字/ふりがな) | 名(漢字/ふりがな) | ユーザー名 | メールアドレス(オプショ<br>ン) | 役職 | 部門 | ユーザー権限    | 利用状況  | 編集削除 |
|-----|-----|------------|------------|-------|--------------------|----|----|-----------|-------|------|
| 1   |     |            |            |       |                    |    |    | PIN契約 管理者 | アクティブ | /    |
| 1   |     |            |            |       |                    |    |    |           |       |      |

#### 7. 利用終了日間近および利用終了日後の表示について

利用終了日間近では以下の通知および表示がされます。

・1か月前および1週間前に登録されている管理者アカウントの設定メールアドレスにメール送付

メールタイトル:『注射薬調剤監査マニュアル 電子版』利用終了日のお知らせ 平素は、『注射薬調剤監査マニュアル 電子版』をご利用いただきまして 誠にありがとうございます。 『注射薬調剤監査マニュアル 電子版』の利用終了日が近付いております。 施設コード:●●●● 施設名:●●●●利用終了日:●●●●/●●/●● 継続される場合は、終了日までに更新用の PIN コードを別途ご購入いただき、 施設管理メニュー>PIN コードの画面にて、PIN コードの入力をお願いいたします。 (5ユーザーあたり1つの延長 PIN コードが必要となります) 本件に関するご質問は、下記お問合せフォームにてご連絡ください。 ----問い合わせ先 株式会社紀伊國屋書店 デジタル情報営業部 メールアドレス:online@kinokuniya.co.jp 電話番号:03-6910-0518

・1か月前をすぎると各ユーザーのログイン後のトップページに利用終了日が近付いている旨のメッセージを表示

|   | 注射薬調剤                                                                                                    |                                                                                                   | Ŷ              |                      |                | 様          | ログアウト |    |
|---|----------------------------------------------------------------------------------------------------|---------------------------------------------------------------------------------------------------|----------------|----------------------|----------------|------------|-------|----|
| 5 | 監査マーユアル<br>施設管理マ                                                                                                    | アクセスレポート 🔹 配合変化 🏾 菜                                                                               | 輸一覧            | ブックマーク               | 藻藻             | 別詳細:薬剤名を入力 | *     |    |
|   | 複数注射剤配合変化 🗗                                                                                                    | O×△判断基準はこちら.茶色の枠のリンク<br>実際の配合に当たっては各配合条件を確認                                                       | クをクリッ<br>してくださ | クすると相手薬の参考文献に記載<br>い | の配合可否情         | 報を表示.      |       |    |
|   | 一括クリア 🗙                                                                                                    |                                                                                                   |                | pH変動                 | 動試験            |            |       |    |
|   |                                                                                                    |                                                                                                   |                |                      |                |            |       |    |
|   |                                                                                                    | まもなく利用期限が終了となります。ごれ<br>PINコードメニューより更新作業を実施く                                                       | り用継続のね<br>ださい。 | 書合にはPINコードをご購入いただ    | Čđ.            |            |       |    |
|   | ELSEVIER Copyright C<br>Cookies are                                                                                                    | ) 2022 Elsevier Japan. All rights reserved.<br>used by this site. To decline or learn more, visit | t our Cookie   | 2 page               |                | 6          | REL   | (™ |
|   | 本サイトの認知経費社会でないだビア達たはコンテンツのライセンサーに採用します。私約利用なび加速設定されている度合を提高。本サイトの利用はいかな合理な与えるものでもありません。本サイトの利用となっても思います。<br>は、45%に当時の費任において行ってください、本サイトの利用に基づくいかな必須第についても、エルゼビザルー切の用在が保留価格を取りません。本サイトの利用を設定し、本サイト利用者は、本サイト利用者は、本サイト利用者は「本サイト利用者はないななう<br>関係についても、エルゼビアを費用することに含意したことだけます。本サイト利用者は55%、第二番の単の構成、単の価の細約利用を行使するべきです。本サイド利用者の物価にかいて力など正規なものとして受け入れる用品がない限り、コンテン<br>りービス利用取用 プライバシーポリシー ユーザー月島質 お薄い合わせ<br>サービス利用取用 プライバシーポリシー ユーザー月島質 お薄い合わせ |                                                                                                   |                |                      | 川用<br>iる<br>=ン |            |       |    |

(利用者の場合の表示メッセージ)

| まもなく利用期限が終了となります。 | ご利用継続の場合にはご施設の管理担当者に、 |
|-------------------|-----------------------|
| より更新作業が必要となります。   |                       |

利用終了日が過ぎた場合(有効な契約がない場合)には利用者アカウントはログインができなくなります。

管理者アカウントは、期限切れ後はログインすると PIN コード入力のための画面のみ表示されます。 契約更新 PIN コードをご用意いただければ、ご利用の再開が可能です。

複数契約をご利用いただいている場合:契約数が減り、有効ユーザー数が変更になる場合は、事前に管理者が有効 なユーザーを指定する必要がございます。

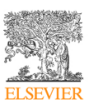